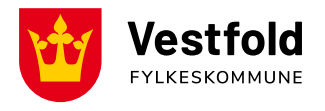

Oppdatert januar 2025

# Brukerveiledning Kjørebok – SD Worx (nettside)

#### Logg på din konto

- Gå til https://hr.aditro.com/
- Logg på med din epostadresse og passord
- Har du ikke logget inn før; Trykk Glemt Passord og følg instruksjoner

| sdworx |
|--------|
|--------|

#### Logg inn for å fortsette

Etter brukernavn og passord

| Brukernavn                          |
|-------------------------------------|
| Passord                             |
| Logg inn                            |
| Eller logg inn med firmakontoen din |

Office 365

#### Utbetaling

- Fylkeskommunen tilbakebetaler etter sats for skattefri andel kilometergodtgjørelse; kr 3,50 per km og evt. kr 1,00 per km for passasjertillegg. Bompenger dekkes etter gjeldende satser med bombrikke, og må oppgis i kjøreboka.
- Fylkeskommunen har to utbetalingsdatoer i måneden, den 12. og den 25.
- Kjørebøker må være godkjent av fylkeskommunen innen 1. hver måned for å bli utbetalt den 12., og før 21. hver måned for å bli utbetalt den 25. Det må regnes med saksbehandlingstid etter kjørebok er sendt inn.
- Kjørebøker med feil vil bli avvist og returnert. Mottaker har selv ansvar for å følge med om kjørebøker godkjennes/avvises, og må selv rette opp feil og sende inn på nytt.
  - Merk; i desember og juni/juli avvikles det ferie i fylkeskommunen og utbetalingen kan bli forsinket en måned.
- Det er mottakers ansvar å melde fylkeskommunen omgående med endringer som påvirker utbetaling, eller at utbetaling skal stoppes. Endringer kan være:
  - Endrer adresse eller flytter på hybel
  - Endrer mobilnummer eller epostadresse
  - Endrer kontonummer
  - o Slutter på skolen
  - Har et lenger opphold i skyssen
  - Dersom eleven har fått vedtak om skyssgodtgjørelse på feil grunnlag, eller premissene i saken endrer seg, kan fylkeskommunen omgjøre vedtaket og inndra/endre på skyssen.

Dersom du har fått feilutbetaling må det meldes inn til fylkeskommunen.

## **Opprett, rediger og send kjørebok**

Når du har logget inn kommer du til oversiktsbilde.

### **Opprett UTLEGG**

• Trykk deg inn på Mine reiseregninger, og velg deretter Utlegg.

|      | Employee   | Manager           |              |           |                  |                       |                     |            |
|------|------------|-------------------|--------------|-----------|------------------|-----------------------|---------------------|------------|
| 4    | Home       | Personinformasjon | Avansert søk | Kalender  | Team planlegging | Team planlegging (ny) | Mine reiseregninger | Lønnsslipp |
| REIS | EREGNINGER | REISEPLANER       | UTLEGG KJØF  | EBOK UTLE | GGSLOGG PROFIL   |                       |                     |            |

- Her kan du opprette **Nytt utlegg** (ny kjørebok du skal legge datoer/kjøringer inn i), eller **se utlegg/kjørebok** du har opprettet tidligere og ønsker å legge til mer kjøring på.
- Det anbefales å sende inn kjøring for hver måned, eller senest hvert halvår (jul/sommer). Det godkjennes ikke kjøring for enkeltdager, vent heller til måneden er over og send inn.

| REISEREGNI | NGER REISEPLANER            | UTLEGG        | KJØREBOK      | UTLEGGSLOGG | PROFIL     |            |
|------------|-----------------------------|---------------|---------------|-------------|------------|------------|
| ✓ SØK      |                             |               |               |             |            |            |
| UTLEGG(2)  |                             |               |               |             |            |            |
| + Nytt utl | egg                         |               |               |             |            |            |
| Dra en ko  | lonneoverskrift og slipp de | n her for å g | ruppere denne | kolonnen    |            |            |
|            | Reiserute                   |               |               |             | Fra        | Til        |
| ~          | Skoleskyss vår 2025         |               |               |             | 20.01.2025 | 20.06.2025 |
| ~          | Skoleskyss, Januar          |               |               |             | 16.01.2025 | 31.01.2025 |
| м «        | 1 > > 5                     |               | ~             |             |            |            |

- Trykk på **Nytt utlegg**, og fyll inn **Dato** du har første + siste kjøring i kjøreboka. For eksempel en hel måned, eller et halvår.
- Viktig: Velg Reisetype: <u>Skoleskyss</u> i nedtrekks-menyen
- Skriv inn **Formål**: Skoleskyss + måned (**OBS**: dette blir <u>overskriften</u> til kjøreboka, så ha en beskrivende overskrift slik at du enkelt finner den igjen senere)

| Slutt •     31.01.2025       Reisetype •     Skoleskyss       Formål •     Skoleskyss - Januar 2025       Illeggsopplysninger     Lagre reiserute       Tilleggsopplysninger     Overføring til lønn | Slutt • 3101.2025   Reisetype • Skoleskyss   Formål • Skoleskyss - Januar 2025   • Lagre reiserute   Tilleggsopplysninger                                                  | Start *              | <mark>-06.01.2025</mark> <sup>▲</sup> |
|----------------------------------------------------------------------------------------------------|----------------------------------------------------------------------------------------------------|----------------------|---------------------------------------|
| Reisetype •     Skoleskyss       Formål •     Skoleskyss - Januar 2025       C     Lagre reiserute       Tilleggsopplysninger        Betalingsmåte •     Overføring til lønn                         | Reisetype •     Skoleskyss       Formål •     Skoleskyss - Januar 2025       Clagre reiserute       Tilleggsopplysninger       Betalingsmåte •         Overføring til lønn | Slutt *              | <u>31.01.2025</u> 쓴                   |
| Formål •     Skoleskyss - Januar 2025     ~       Lagre reiserute       Tilleggsopplysninger       Betalingsmåte •     Overføring til lønn     ~                                                     | Formål •     Skoleskyss - Januar 2025     ~       I Lagre reiserute                                                                                                    | Reisetype *          | Skoleskyss 👻                          |
| Tilleggsopplysninger       Betalingsmåte *         Overføring til lønn                                                                                                    | Tilleggsopplysninger Betalingsmåte * Overføring til lønn ×                                                                                                    | Formål *             | Skoleskyss - Januar 2025 v            |
| Betalingsmåte * Overføring til lønn ~                                                                                                    | Betalingsmåte * Overføring til lønn ×                                                                                                    | Tilleggsopplysninger |                                       |
| Betalingsmåte * Overføring til lønn v                                                                                                    | Betalingsmåte * Overføring til lønn ~                                                                                                    |                      |                                       |
|                                                                                                    |                                                                                                    | Betalingsmåte *      | Overføring til lønn v                 |

- Trykk **Neste**. Du kommer nå til **oversiktsbilde** for Utlegget/Kjøreboken. Her ser du overskriften på utlegget, datointervallet til utlegget og statusen.
  - Status Åpen = utlegget/kjøreboka er ikke sendt inn
- Du kan **redigere** datointervallet og overskriften ved å trykke på pennen.
- For å legge til kjøring i utlegget, velger du + Kilometer og knappen + Legg til

| UTLEGG                 |                    |              |          |
|------------------------|--------------------|--------------|----------|
| Skoleskyss - Januar 20 | )25                |              | <b>/</b> |
| Start                  | 06.01.2025         | Reisenummer  |          |
| Slutt                  | 31.01.2025         | Bilagsnummer |          |
| Status                 | Åpen               |              |          |
|                        |                    |              | Mer 🗸    |
|                        |                    |              |          |
|                        |                    |              |          |
|                        |                    |              |          |
| + UTLEGG               |                    |              |          |
|                        | Legg til 🕂 Alloker |              |          |
| ✓ KONTERING            |                    |              |          |

- Du kommer inn i bildet hvor du skal legge inn selve kjøringen. Velg **Dato** for gitte kjøring.
- Huk av for **Distanse forslag** om du ønsker å legge inn adresser.
  - TIPS: Kjører du tur/retur skole kan det lønne seg å <u>ikke</u> benytte denne funksjonen. Dette fordi systemet ikke tillater å legge til mer enn to adresser på samme tur. Da må du legge til returskyss på en ny kjøring på samme dato (altså mer arbeid).
- Skriv full Kjørerute. Altså;

- Er du elev og kjører tur/retur hjem-skole, skriv; hjemmeadresse skoleadresse – hjemmeadresse
- Er du foresatt og kjører elev tur/retur, men kjører til jobb mens elev er på skolen, skriv; **hjemmeadresse skoleadresse hjemmeadresse**
- Er du foresatt og kjører elev tur/retur, men kjører hjem igjen mens elev er på skolen, skriv; hjemmeadresse skoleadresse hjemmeadresse skoleadresse hjemmeadresse hjemmeadresse skoleadresse hjemmeadresse \* 2
- Legg inn totalt Kilometer den gitte datoen
  - HUSK Antall totale kilometer på en dag og Kjørerute må samstemme!
- Viktig: Velg Kjøretøy: <u>Skoleskyss</u> i nedtrekks-menyen
- Er du foresatt, har du rett til **Passasjertillegg** på elev(er) med godkjent vedtak om skyss. Legg til elevens navn, og hvor mange kilometer eleven sitter i bilen den gitte datoen.

| Dato *               | 14.01.2025                                                                                   |                      |
|----------------------|----------------------------------------------------------------------------------------------|----------------------|
| Kjørerute *          | Distanse forslag      Legg inn start adresse og stopp adresse, eller velg fra listen     X Q |                      |
|                      | Lagre kjørerute                                                                              |                      |
| Tilleggsopplysninger |                                                                                              |                      |
| Kilometer *          | 20 \$                                                                                        |                      |
| Kjøretøy *           | Skoleskyss                                                                                   |                      |
| Navn                 | km                                                                                           |                      |
| Elevens navn         | 10 \$                                                                                        | <b>@</b>             |
|                      |                                                                                              |                      |
|                      |                                                                                              | X Avslutt V Legg til |

- **TIPS**: Huk av for **Lagre kjørerute** om dette er en kjørerute du ofte kjører. Neste gang du skal legge inn kjøring med samme adresser, trykk på **Forstørrelsesglasset**. Da får du opp de tidligere lagrede kjørerutene. Velg den du skal ha, og fortsett registreringen.
- Du kan lagre flere kjøreruter.

| Velg kjørerute                        | ×                |
|---------------------------------------|------------------|
| Gi kjørerute søkekriterier            |                  |
| Kjørerute:                            |                  |
|                                       | Q Søk            |
| Navn på kjørerute:                    | Kjørerute lengde |
| Bopel - skole                         | 5                |
| Bopel - skole - bopel                 | 10               |
| Bopel - skole - Bopel - skole - bopel | 20               |
|                                       |                  |
|                                       |                  |
|                                       | X Avslutt        |

- Trykk til slutt Legg til. Du blir i bildet og kan velge å legge til flere kjøringer med en ٠ gang, eller **Avslutte** for å komme tilbake til **oversiktsbilde**.
- Tilbake i oversiktsbilde kan du velge å legge til flere kjøringer, og du kan enkelt følge • med på om du har valgt riktige kjøretøy på alle kjøringer (Skoleskyss) og om du har lagt til passasjertillegg på alle kjøringer.
- + UTLEGG 0.00 ∧ KILOMETER + Legg til + Alloker 45,00 Tilleggsopplysninger Kilomete Beløp Dato Kjørerute Kiøn 10 45,00 Bopel - skole - bopel Skoleskyss 1 🕜 🤄 💼 14.01.2025 H 4 1 + H ✓ KONTERING
- Du kan velge å redigere eller slette den enkelte kjøringen. •

Du kan se totalbeløpet og legge til kommentarer, forhåndsvise eller skrive ut • kjøreboka.

| thus Ida                       |                                           |                                                     |                                                                  | Totalt beløp                 |
|--------------------------------|-------------------------------------------|-----------------------------------------------------|------------------------------------------------------------------|------------------------------|
|                                |                                           |                                                     |                                                                  | 70,00                        |
| /estfold Fylkeskommune (39003) |                                           |                                                     |                                                                  | NOK                          |
|                                |                                           |                                                     |                                                                  | Beløp                        |
|                                |                                           |                                                     |                                                                  | 70,00                        |
|                                | © 0                                       | <b>0</b>                                            | Ø                                                                | e<br>Forde in Alexie est     |
| 'e                             | thus Ida<br>estfold Fylkeskommune (39003) | estfold Fylkeskommune (39003)<br>© 0<br>Arbeidefict | stfold Fylkeskommune (39003)<br>© 0 & 0<br>Atbritelist – Verlage | stfold Fylkeskommune (39003) |

• Er alt klart, og du har dobbeltsjekket at alt stemmer kan du Sende til attestering.

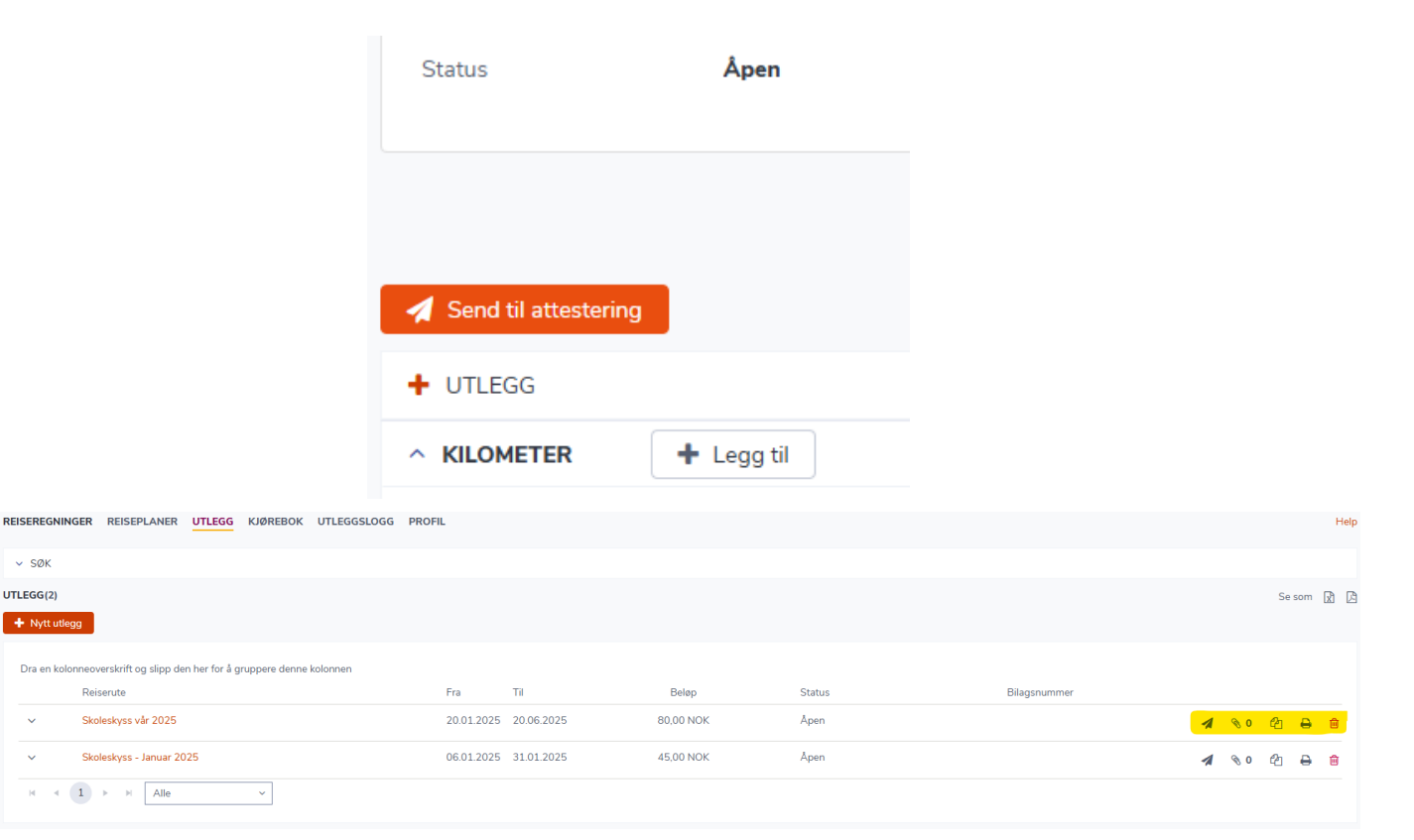

✓ SØK UTLEGG(2)

~

- Du kan også trykke deg tilbake til oversiktsbilde for **Utlegg**, og trykk på **papirflyet** for å sende over utlegget/kjøreboka. Du kan også **skrive ut** eller **slette** utlegget/kjøreboka herfra.
- Når du sender kjøreboka til attestering, får du et valg om Attestant. Velg her; Ida
   Uthus. Det er ikke behov for kommentar, om du ikke har noe spesielt du ønsker å si i fra om som ikke kommer tydelig frem i kjøreboka.

| Attestant * | × |
|-------------|---|
| Kommentar   |   |
|             |   |
|             |   |
|             |   |
|             |   |
|             |   |

• Når kjøreboka er sendt inn, får den Status: Avventer godkjenning og et bilagsnummer.

| Avventer godkjenning | 0000 | 1 | 0 Ø | മ | ₽ | Ŵ |
|----------------------|------|---|-----|---|---|---|
|----------------------|------|---|-----|---|---|---|

- Om kjøreboka blir **avvist**, får du den i retur. Kjøreboka endrer status til **Returnert**. Du må selv endre på det som er feil, og sende inn på nytt.
- Du mottar en **epost** når saksbehandler avviser kjøreboka, med en **kommentar** om hva som er feil.
- Du kan også trykke deg inn på Arbeidsflyt og les kommentar inne i utlegget.

|           | <mark>ව 2</mark><br>Arbeidsflyt | <b>⊗ 0</b><br>Vedlegg | <b>P</b><br>Kommentarer | Distance for the second second |
|-----------|---------------------------------|-----------------------|-------------------------|----------------------------------------------------------------------------------------------------|
|           |                                 |                       |                         | ×                                                                                                    |
| Status    | Ko                              | mmentar               |                         |                                                                                                    |
| Returnert | Tes                             | st i retur.           |                         |                                                                                                    |